#### Improving Dip Estimates – Program filter\_dip\_components

#### **Computation flow chart**

The input to program **filter\_dip\_components** includes estimates of the inline and crossline dip components as well as the confidence of these estimates. The initial input to program **filter\_dip\_components** is the output of program **dip3d**. The confidence computed in program **dip3d** is simply the semblance along dip of the analytic traces that fall within the (potentially uncentered) Kuwahara window used in the computation. Program **filter\_dip\_components** can be run iteratively, whereby the output can be used as input for the next iteration.

AASPI

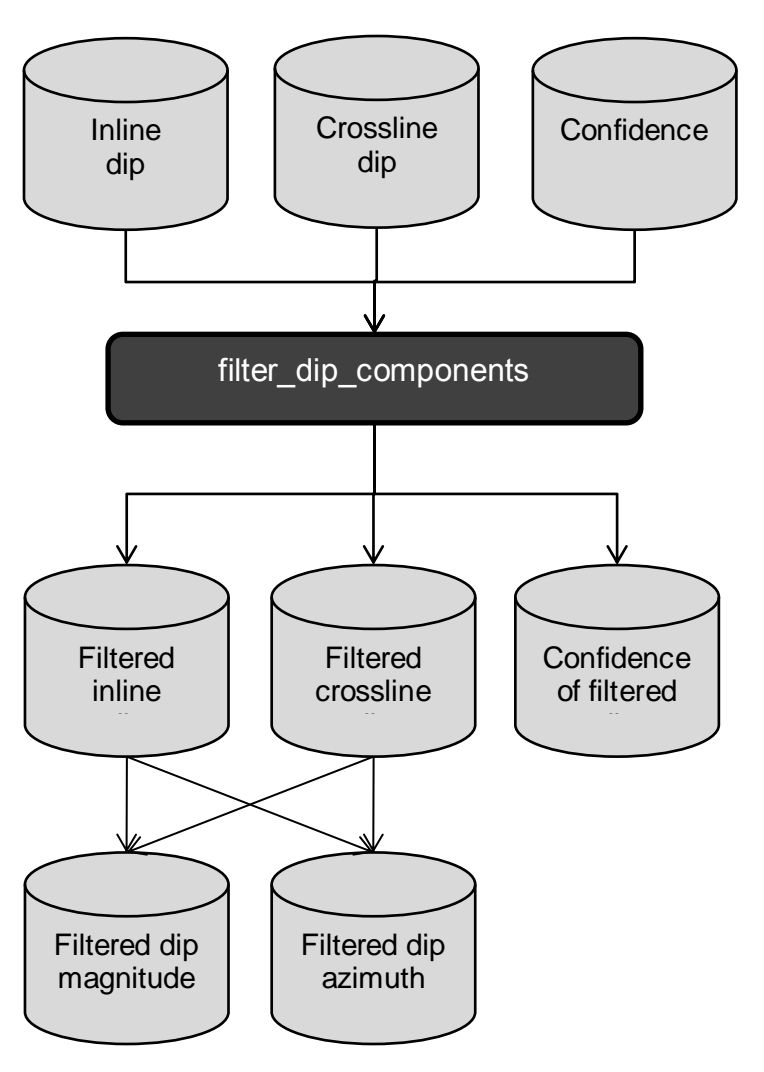

#### Computing mean, median, and other filtered dip volumes

Return to the **aaspi\_util** menu and now choose program **filter\_dip\_components**.

| 🔳 aaspi         | _util GUI - Post Stac   | k Utilities  | (Release [ | Date: Septemb    | er 30, 2015)    |             |                |        |                |                   | x              |
|-----------------|-------------------------|--------------|------------|------------------|-----------------|-------------|----------------|--------|----------------|-------------------|----------------|
| ] <u>F</u> ile  | Volumetric Attribu      | ites Hori    | zon-based  | d Classification | Volumetric C    | lassificati | ion Image Proc | essing | Display Too    | s Other Utilities | Set <u>A</u> / |
| SEGY            | dip3d                   |              | AA         | SPI to SEGY      |                 |             |                |        |                |                   | -              |
| format          | similarity3d            | apply filte  | on form    | tor din lile)    | AASPI QC Plot   | tting A     | ASPI Workflows | Prest  | tack Utilities |                   |                |
| SEGY            | sof3d                   |              | eismic vo  | olumes from SE   | GY to AASPI for | mat         |                | -      |                |                   |                |
| SECV            | curvature3d             |              |            |                  | 1               |             |                |        |                |                   |                |
| 3501            | euler_curvature         |              | SEGY       | (Header Utility  |                 |             |                |        |                |                   |                |
| 2D SE           | glcm3d                  |              | ? 🗆        |                  |                 |             |                |        |                |                   |                |
| SEGY:<br>(*.sei | spec_cmp                |              |            |                  |                 |             |                |        | Browse Vie     | w EBCDIC Header   |                |
| Uniqu           | spec_cwt                |              |            |                  | _               |             |                |        |                |                   |                |
| AASPI           | spectral_probe          |              |            |                  |                 |             |                |        |                |                   |                |
|                 | disorder                |              |            | -                |                 |             |                |        |                |                   |                |
| Verbo           | azimuthal_inter         | nsity<br>azd |            |                  |                 |             |                |        |                |                   |                |
| V DIUC          | vector_correlate        | esu          |            | 0000             |                 |             |                |        |                |                   |                |
| Dute            | oc. of X-Coord:         |              | 11         | 81               | _               |             | 4 byte int     |        |                |                   |                |
| Byteic          | C. of Y-Coord:          |              | 10         | 85               | _               |             | 4 byte int     |        |                |                   |                |
| Byte lo         | oc. of line (inline) no | o.:          | 18         | 89               |                 |             | 4 byte int 💌   |        |                |                   |                |
| Byte lo         | oc. of cdp (xline) no.  |              | 19         | 93               |                 |             | 4 byte int ▼   |        |                |                   |                |
| Overri          | de scalco               |              | 0          | - use value in I | header          | •           |                |        |                |                   |                |
| Overri          | de the time of the fi   | irst sample  | (ms) : 0   |                  |                 |             |                |        |                |                   |                |
| Vertica         | al Unit:                |              | s          | <b>_</b>         |                 |             |                |        |                |                   |                |
| Horizo          | ontal Unit:             |              | ft         | t 💌              |                 |             |                |        |                |                   |                |
| Ampli           | tude Threshold:         |              | 1          | E+010            |                 |             |                |        |                |                   |                |
| Max. n          | io. spikes/trace:       |              | 2          |                  |                 |             |                |        |                |                   |                |
| Read t          | ext header as ASCII:    |              | Γ          | 1                |                 |             |                |        |                |                   |                |
| <u>E</u> xecu   | ite                     |              |            |                  |                 |             |                |        |                |                   |                |
|                 |                         |              |            |                  |                 |             |                |        |                |                   |                |
|                 |                         |              |            |                  |                 |             |                |        |                |                   |                |
|                 |                         |              |            |                  |                 |             |                |        |                |                   |                |
|                 |                         |              |            |                  |                 |             |                |        |                |                   |                |
|                 |                         |              |            |                  |                 |             |                |        |                |                   |                |
|                 |                         |              |            |                  |                 |             |                |        |                |                   | -              |

The following window appears:

| aaspi_filter_dip_cor                             | nponents GUI (Release Date: Sej                                        | ptember 30, 2015)                                                 |        | - • • <b>- ×</b>              |
|--------------------------------------------------|------------------------------------------------------------------------|-------------------------------------------------------------------|--------|-------------------------------|
| <u>F</u> ile                                     |                                                                        |                                                                   |        | Help                          |
| filter_dip_component<br>Such filter benefits all | s - filters inline and crossline con<br>subsequent dip-guided and dip- | nponents of structural dip in 3D<br>-based attribute computations |        |                               |
| Inline Dip (".H):                                | E:\test_data\boonsville\inline_                                        | dip_boonsville_0.H                                                | Browse |                               |
| Crossline Dip(*.H):                              | E:\test_data\boonsville\crosslin                                       | ne_dip_boonsville_0.H                                             | Browse |                               |
| Dip Confidence (*.H):                            | E:\test_data\boonsville\conf_b                                         | ooonsville_0.H                                                    | Browse |                               |
| Unique Project Name                              |                                                                        |                                                                   |        |                               |
| Suffic                                           | 0                                                                      |                                                                   |        |                               |
| Verbose:                                         | Г                                                                      |                                                                   |        |                               |
| Primary parameter                                | s Parallelization parameters                                           |                                                                   |        |                               |
| Filter to apply:                                 |                                                                        | LUM                                                               |        |                               |
| Smooth values > al                               | pha % of max confidence. alpha:                                        | 0.5                                                               |        |                               |
| Lower and Upper Pe                               | rcentile, beta:                                                        | 20                                                                |        |                               |
| MSMTM range:                                     |                                                                        | 5                                                                 |        |                               |
| Window length (ft):                              |                                                                        | 110.015                                                           |        |                               |
| Window width (ft):                               |                                                                        | 109.998                                                           |        |                               |
| Window height (s):                               | 4                                                                      | 0.02                                                              |        |                               |
| Use rectangular_win                              | dow::                                                                  | n Workflow                                                        |        |                               |
| Save mer_up_com                                  | ponents parameters for subseque                                        | Ent worknow                                                       |        |                               |
| 2ave parameters                                  | ind return to worknow GUI                                              |                                                                   |        |                               |
| (c) 2008-2015 AASPI -                            | The University of Oklahoma                                             |                                                                   |        | Execute filter_dip_components |

**filter\_dip\_components** has three input files: (1) inline and (2) crossline components of dip and the (3) confidence (analytic semblance) of the estimate. There will be two output files – the filtered inline and crossline components of dip. Since June 2010, the algorithm runs under MPI. I've set the *Suffix* to be '1' indicating that this is the first pass of filtering. The possible filters at present include LUM (lower-upper-middle), MSMTM (multistage median-based modified trimmed mean), *median* and *mean* filters. Dossary and Marfurt (2007) show the applicability of LUM and MSMTM filters.

Among the parameters, (7) the confidence, *alpha*, is active for all the filters in the list; *alpha* does not work on the values of dip as in an alpha-trimmed mean filter, but rather on the confidence estimate. For the default value of *alpha=0.5*, the values that fall within the analysis window are sorted according to their confidence. If the confidence falls below *alpha=0.5* of the most confident estimate of dip, we reject it. For those values for

which we are quite confident, we take the selected filtered value as our output. The default window size consists of the neighboring traces and samples, in this case +/-25m and +/-0.02 s.

If you have selected the LUM filter, then the (8) *beta* value becomes active. If we set *beta* to be 50%, the result will be the same as using the median filter, where as if we set it to 0%, the result will be as if we had not filtered the data. If we set *beta* to be between 0 - 50%, for example, 20%, then values which fall between 20 - 80% of the confidence estimate will be kept. Values that fall below 20% of the confidence estimate will be set to the lower threshold 20% confidence value, and values that fall above 80% of the confidence value. Values that fall below our lower threshold and above our upper threshold will be clipped.

The MSMTM (Multistage median-based modified trimmed mean) filter is able to preserve detail, meaning it acts as an edge preserving filter, a lineament preserving filter and can smooth noise. The MSMTM is a modified trimmed mean (MTM) filter that implements a multistage median filter (MSM). A data sample's value is kept if it lies in the range of [m - q, m + q], where *m* is calculated using a MSM filter and *q* is a user defined range. Larger values of *q* result in some smearing of lineaments through higher amplitude "noise" areas, while smaller values of *q* better preserve narrow lineaments. For further discussion, please refer to Dossary and Marfurt (2007).

The *Parallelization parameters* panel only asks for the list of nodes and the number of processors per node:

| aaspi_filter_dip_com                                                                                                    | ponents GUI (Release Date: September 30, 2015)              |                               |  |  |  |  |  |  |  |
|----------------------------------------------------------------------------------------------------|-------------------------------------------------------------|-------------------------------|--|--|--|--|--|--|--|
| ]] <u>F</u> ile                                                                                                    |                                                             | Help                          |  |  |  |  |  |  |  |
| filter_dip_components - filters inline and crossline components of structural dip in 3D<br>Such filter benefits all subsequent dip-guided and dip-based attribute computations |                                                             |                               |  |  |  |  |  |  |  |
| Inline Dip (*.H):                                                                                                    | E:\test_data\boonsville\inline_dip_boonsville_0.H Browse    |                               |  |  |  |  |  |  |  |
| Crossline Dip(*.H):                                                                                                    | E:\test_data\boonsville\crossline_dip_boonsville_0.H Browse |                               |  |  |  |  |  |  |  |
| Dip Confidence (*.H):                                                                                                    | E:\test_data\boonsville\conf_boonsville_0.H Browse          |                               |  |  |  |  |  |  |  |
| Unique Project Name:                                                                                                    |                                                             |                               |  |  |  |  |  |  |  |
| Suffix:                                                                                                    | 0                                                           |                               |  |  |  |  |  |  |  |
| Verbose:                                                                                                    |                                                             |                               |  |  |  |  |  |  |  |
| Primary parameters                                                                                                    | Parallelization parameters                                  |                               |  |  |  |  |  |  |  |
| Use MPI: 🔽                                                                                                    |                                                             |                               |  |  |  |  |  |  |  |
| Processors per node:                                                                                                    | 24 Determine Maximum Processors on localhost                |                               |  |  |  |  |  |  |  |
| Node list (separated b                                                                                                    | y blanks): localhost                                        |                               |  |  |  |  |  |  |  |
| Build an LSF Script?                                                                                                    | Do Not Run Under LSF                                        |                               |  |  |  |  |  |  |  |
| Build a PBS Script?                                                                                                    | Do Not Run Under PBS                                        |                               |  |  |  |  |  |  |  |
| Maximum LSF run tin                                                                                                    | ne (hrs): 10                                                |                               |  |  |  |  |  |  |  |
| Available batch proce                                                                                                    | ssors: 0                                                    |                               |  |  |  |  |  |  |  |
| Determine Optimum Number of Batch Processors LSF Batch Queue:                                                                                                    |                                                             |                               |  |  |  |  |  |  |  |
|                                                                                                    |                                                             |                               |  |  |  |  |  |  |  |
| (c) 2008-2015 AASPI - 1                                                                                                    | The University of Oklahoma                                  | Execute filter_dip_components |  |  |  |  |  |  |  |

Like all AASPI codes, click *Execute* and intermediate information will be printed in the xterm from which aaspi\_util was launched:

| 8:data ;  | preloaded                            |           |           |           |        |     |
|-----------|--------------------------------------|-----------|-----------|-----------|--------|-----|
| 7:data    | preloaded                            |           |           |           |        |     |
| 0: first  | line.current line.last line.ETA      | 105       | 110       | 201       | 0.003  | h   |
| 0: first  | line.current line.last line.ETA      | 105       | 120       | 201       | 0.003  | h   |
| 0: first  | line, current line, last line, ETA   | 105       | 130       | 201       | 0.002  | h   |
| 0: first  | line,current line,last line,ETA      | 105       | 140       | 201       | 0.002  | h   |
| 0: first  | line,current line,last line,ETA      | 105       | 150       | 201       | 0.002  | h   |
| 0: first  | line,current line,last line,ETA      | 105       | 160       | 201       | 0.001  | h   |
| 0: first  | line,current line,last line,ETA      | 105       | 170       | 201       | 0.001  | h   |
| 0: first  | line,current_line,last_line,ETA      | 105       | 180       | 201       | 0.001  | h   |
| 0: first  | line,current_line,last_line,ETA      | 105       | 190       | 201       | 0.000  | h   |
| 0: first  | line,current_line,last_line,ETA      | 105       | 200       | 201       | 0.000  | h   |
|           | 1 :end loop over lines               |           |           |           |        |     |
|           | 1 number of traces processed:        | 1649      |           |           |        |     |
| process   | ta                                   | sk        | time (hr  | :) time/  | 'trace | (3) |
| 1:        | read data                            |           | 0.000     |           | 0.000  |     |
| 1:        | send data via MPI                    |           | 0.000     |           | 0.000  |     |
| 1:        | receive data via MPI                 |           | 0.000     |           | 0.000  |     |
| 1:        | send results via MPI                 |           | 0.000     |           | 0.000  |     |
| 1:        | receive results via MPI              |           | 0.000     |           | 0.000  |     |
| 1:        | calculate attributes                 |           | 0.000     |           | 0.000  |     |
| 1:        | write results to disk                |           | 0.000     |           | 0.000  |     |
| 1:        | total time                           |           | 0.004     |           | 0.008  |     |
|           | 1 : memory residing only on slaves a | eallocate | ea        |           |        |     |
|           | 1 : attempt to deallocate g_out      |           |           |           |        |     |
|           | 1 : attempt to deallocate q_out      |           |           |           |        |     |
|           | 1 : attempt to deallocate line index |           |           |           |        |     |
| line inde | x deallocated                        |           |           |           |        |     |
| in memory | deallocated                          |           |           |           |        |     |
| lag inter | p deallocated                        |           |           |           |        |     |
| t lag int | erp deallocated                      |           |           |           |        |     |
| t lag int | erp,start cdp,end cdp deallocated    |           |           |           |        |     |
|           | 1 : shared arrays residing on both m | aster and | i slave d | leallocat | ed     |     |
|           | 8 :end loop over lines               |           |           |           |        |     |
|           | 8 number of traces processed:        | 1552      |           |           |        |     |
| process   | ta                                   | sk        | time (hr  | ) time/   | 'trace | (3) |
| 8:        | read data                            |           | 0.000     |           | 0.000  |     |
| 8:        | send data via MPI                    |           | 0.000     |           | 0.000  |     |
| 8:        | receive data via MPI                 |           | 0.000     |           | 0.001  |     |

Once the job is completed, typing ls - ltr at the terminal prompt shows that the following files were created:

| -rw-rr       | 1   | kmarfurt   | aaspi  | 31    | Aug | З | 16:10 | live_processor_list                        |   |
|--------------|-----|------------|--------|-------|-----|---|-------|--------------------------------------------|---|
| -rw-rr       | 1   | kmarfurt   | aaspi  | 1921  | Aug | З | 16:10 | inline_dip_median_filt_boonsville_1.H00    |   |
| -rw-rr       | 1   | kmarfurt   | aaspi  | 2987  | Aug | 3 | 16:10 | inline dip median filt boonsville 1.H      |   |
| -rw-rr       | 1   | kmarfurt   | aaspi  | 1927  | Aug | З | 16:10 | dip_magnitude_median_filt_boonsville_1.H00 |   |
| -rw-rr       | 1   | kmarfurt   | aaspi  | 3023  | Aug | З | 16:10 | dip_magnitude_median_filt_boonsville_1.H   |   |
| -rw-rr       | 1   | kmarfurt   | aaspi  | 1925  | Aug | 3 | 16:10 | dip azimuth median filt boonsville 1.H00   |   |
| -rw-rr       | 1   | kmarfurt   | aaspi  | 3040  | Aug | з | 16:10 | dip_azimuth_median_filt_boonsville_1.H     | τ |
| -rw-rr       | 1   | kmarfurt   | aaspi  | 1927  | Aug | з | 16:10 | crossline dip median filt boonsville 1.H00 | Т |
| -rw-rr       | 1   | kmarfurt   | aaspi  | 3005  | Aug | 3 | 16:10 | crossline dip median filt boonsville 1.H   |   |
| -rw-rr       | 1   | kmarfurt   | aaspi  | 1909  | Aug | з | 16:10 | conf median filt boonsville 1.H00          |   |
| -rw-rr       | 1   | kmarfurt   | aaspi  | 2776  | Aug | з | 16:10 | conf_median_filt_boonsville_1.H            |   |
| -rw-rr       | 1   | kmarfurt   | aaspi  | 22535 | Aug | з | 16:11 | image filt3d boonsville 1.out              |   |
| [kmarfurt@oj | pa. | l boonsvil | lle]\$ |       |     |   |       |                                            |   |

Note that we have created filtered versions of the inline dip and crossline dip components. The part of the name *median\_filt* denotes the kind of filter that was applied. Had we applied a LUM filter, we would see *lum\_filt* instead. Program **filter\_dip\_components** also generates new versions of dip magnitude and dip azimuth computed from the filtered dip component volumes.

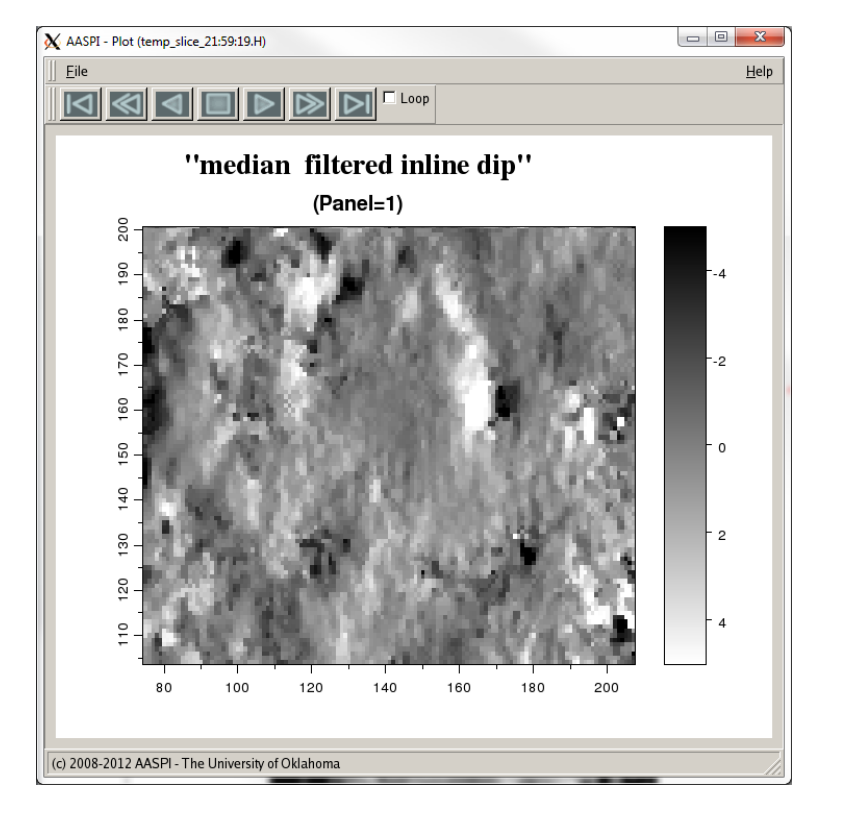

The results of the median filter look like this (time slice, t = 1.1 sec):

Here we see what the result of the LUM filter looks like (time slice, t = 1.1 sec):

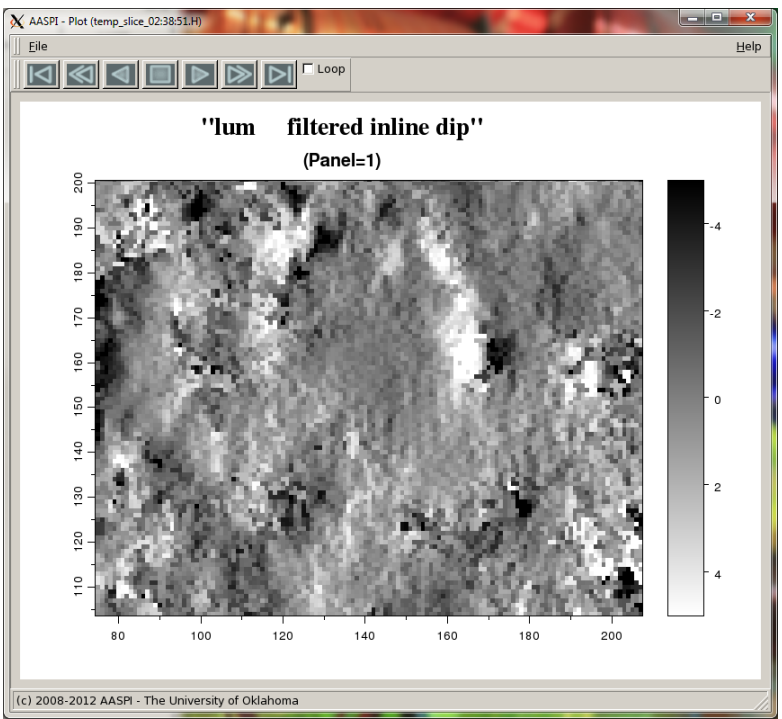

And here is the result of the MSMTM filter with q = 4 (time slice, t = 1.1 sec)

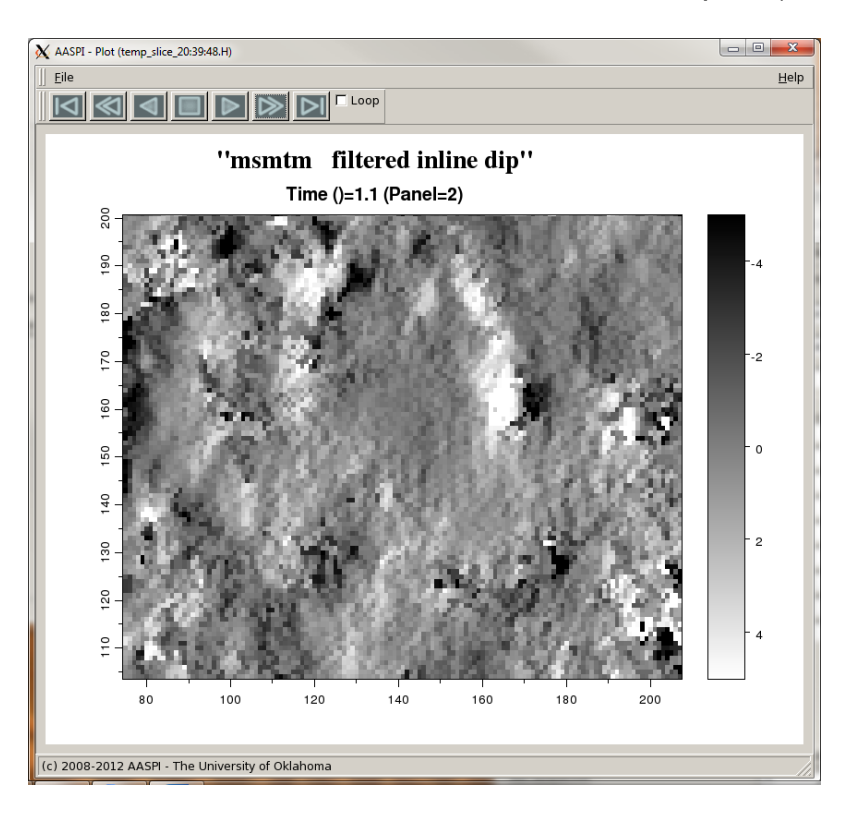

We note that the median filtered image is overall is less noisy, smoother, with a little less N-S acquisition footprint. However, it also has somewhat lower resolution than the input image shown previously. In comparison to the median filter, the LUM filtered image shows more acquisition footprint, but it has enhanced the collapse features too. The MSMTM filter improves in regards to the footprint and shows better details near the collapse features.

Let's now plot the filtered dip magnitude. Return to the main *AASPI\_UTIL* GUI and select the tab titled *'AASPI QC Plotting'*:

|               | aaspi_util GUI - Post Stack Utilities (Rele            | rase Date: September 30, 2015)                                                                                  |                           |
|---------------|--------------------------------------------------------|----------------------------------------------------------------------------------------------------|---------------------------|
|               | Eile Volumetric Attributes Horizon-                    | based Classification Volumetric Classification Image Processing Display Tools Other Utilities Set 🗚 SPI Default | t Parameters <u>H</u> elp |
|               | SEGY to AASPI<br>format conversion<br>(multiple files) | AASPI to SEGY<br>format conversion<br>(single file) AASPI QC Plotting AASPI Workflows Prestack Utilities        | <u> </u>                  |
|               | AASPI QC Plotting - A quick tool to disp               | lay AASPI-fromat attribute volumes                                                                              |                           |
| $\rightarrow$ | AASPI format input file name (*.H):                    | E:\test_data\boonsville\lum_filtered_inline_dip_boonsville_0_0.H Browse                                         |                           |
| <u> </u>      | Colorbar file name:                                    | C:\Program Files\AASPI\sep_colors\white_gray_black.sep Browse                                                   |                           |
|               | Enter plot title:                                      |                                                                                                    |                           |
|               | Minimum Time (s):                                      | 1.1                                                                                                    |                           |
|               | Maximum Time (s):                                      | 1.1                                                                                                    |                           |
|               | Increment Time (s):                                    | 0.002                                                                                                    |                           |
|               | Minimum CDP no.:                                       | 74                                                                                                    |                           |
|               | Maximum CDP no.:                                       | 206                                                                                                    |                           |
|               | Increment CDP no.:                                     | 1                                                                                                    |                           |
|               | Minimum Line no.:                                      | 105                                                                                                    |                           |
|               | Maximum Line no.:                                      | 201                                                                                                    |                           |
|               | Increment Line no.:                                    | 1                                                                                                    |                           |
|               | Desired output axis 1:                                 | Line no.                                                                                                    |                           |
|               | Desired output axis 2:                                 | CDP no.                                                                                                    |                           |
|               | Desired output axis 3:                                 | Time (s)                                                                                                    |                           |
|               | Reverse x-axis?                                        | n                                                                                                    |                           |
|               | Reverse y-axis? (Default is positive down)             | auto                                                                                                    |                           |
|               | Display color bar?                                     | <u>y</u>                                                                                                    |                           |
|               | Auto - Scaling?                                        | Fixed-Scale                                                                                                    |                           |
|               | Min Amplitude :                                        | 0                                                                                                    |                           |
|               | Max Amplitude :                                        | 5                                                                                                    |                           |
|               | Percent Histogram Clip :                               | 98                                                                                                    |                           |
| <b></b>       | All positive?                                          | y                                                                                                    |                           |
|               | Execute                                                |                                                                                                    | -                         |

First select the file *dip\_magnitude\_median\_filt\_boonsville\_1.H* to plot. Dip magnitude will be strictly positive, so we will want to (2) set the *All positive?* option to *y*. Finally (3) we will want to plot dip magnitude against a white-gray-black colorbar so that flat dips appear as white. The resulting image looks like this:

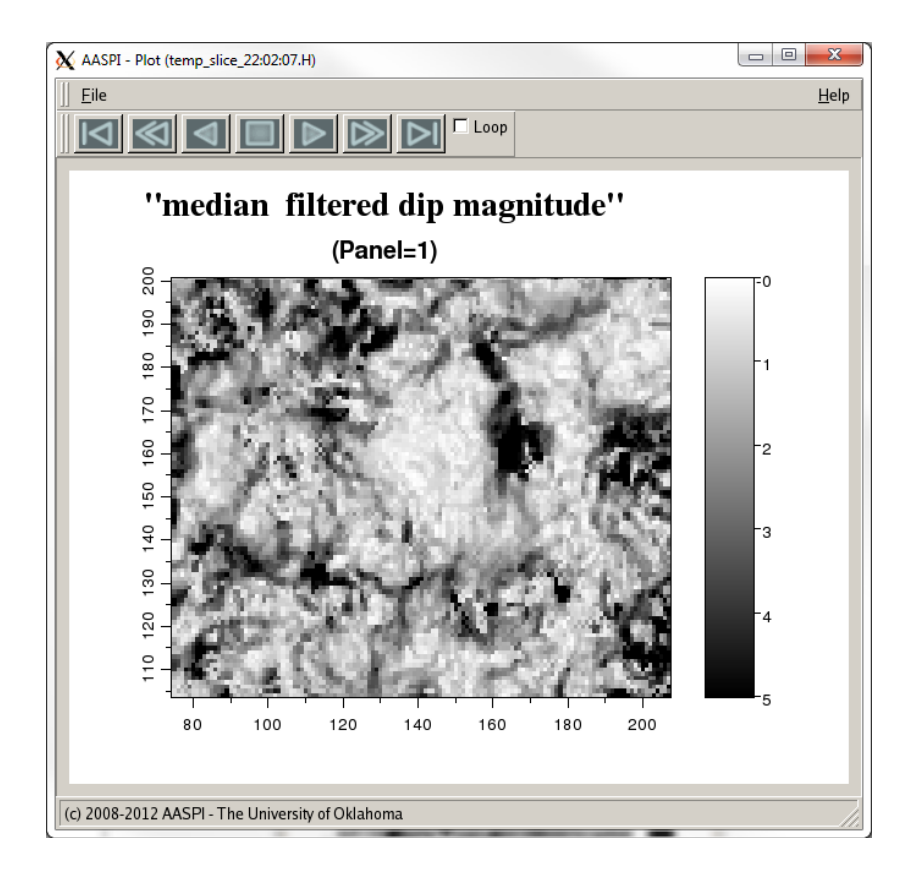

The very steep dip (black areas) corresponds to collapse features. Let's now plot the dip azimuth. Our *AASPI QC Plotting* GUI looks like this

| Ele      | Volumetric Attributes Horizon-b         | ased Classification                                 | Volumetric Classifi   | ation Image P    | rocessing | Display Tools         | Other Utilities | Set AASPI Default Parameters | Help |  |
|----------|-----------------------------------------|-----------------------------------------------------|-----------------------|------------------|-----------|-----------------------|-----------------|------------------------------|------|--|
| SEGY t   | to AASPI<br>conversion (multiple files) | AASPI to SEGY<br>format conversion<br>(single file) | AASPI QC Plotting     | AASPI Workflow   | vs Presta | ASPI<br>ock Utilities |                 |                              | -    |  |
| AASPI    | QC Plotting - A quick tool to displ     | ey AASPI-fromat attr                                | ibute volumes         |                  |           |                       |                 |                              |      |  |
| AASPI    | format input file name (*.H):           | E:\test_data\boons                                  | ville\lum_filtered_d_ | mig_boonsville_n | nedian.H  | Browse                |                 |                              |      |  |
| Colorb   | ar file name:                           | CAProgram Eiles AASPRisen colors curie sen          |                       |                  |           |                       |                 |                              |      |  |
| Enter p  | lot title:                              | F                                                   |                       |                  |           | -                     |                 |                              |      |  |
| cinci p  |                                         | 1                                                   |                       |                  |           |                       |                 |                              |      |  |
| Minim    | um Time (s):                            | 11                                                  | _                     |                  |           |                       |                 |                              |      |  |
| Maxim    | um Time (s):                            | 11                                                  | _                     |                  |           |                       |                 |                              |      |  |
| Increm   | ent Time (s):                           | 0.002                                               | _                     |                  |           |                       |                 |                              |      |  |
| Minim    | um CDP no.:                             | 74                                                  | _                     |                  |           |                       |                 |                              |      |  |
| Maxim    | um CDP no.:                             | 206                                                 | _                     |                  |           |                       |                 |                              |      |  |
| Increm   | ent CDP no.:                            | 1                                                   | _                     |                  |           |                       |                 |                              |      |  |
| Minima   | um Line no.:                            | 105                                                 | _                     |                  |           |                       |                 |                              |      |  |
| Maxim    | um Line no.:                            | 201                                                 | _                     |                  |           |                       |                 |                              |      |  |
| Increm   | ent Line no.:                           | 1                                                   |                       |                  |           |                       |                 |                              |      |  |
| Desired  | I output axis 1:                        | Line no.                                            |                       |                  |           |                       |                 |                              |      |  |
| Desired  | l output axis 2:                        | CDP no.                                             | -                     |                  |           |                       |                 |                              |      |  |
| Desired  | I output axis 3:                        | Time (s)                                            | •                     |                  |           |                       |                 |                              |      |  |
| Reverse  | e x-axis?                               | n                                                   |                       |                  |           |                       |                 |                              |      |  |
| Reverse  | e y-axis? (Default is positive down)    | auto                                                |                       |                  |           |                       |                 |                              |      |  |
| Display  | color bar?                              | <u>y</u>                                            |                       |                  |           |                       |                 |                              |      |  |
| Auto -   | Scaling?                                | Fixed-Scale                                         |                       |                  |           |                       |                 |                              |      |  |
| Min An   | nplitude :                              | 180                                                 | _                     |                  |           |                       |                 |                              |      |  |
| Max An   | mplitude :                              | -180                                                | _                     |                  |           |                       |                 |                              |      |  |
| Percent  | t Histogram Clip :                      | 98                                                  |                       |                  |           |                       |                 |                              |      |  |
| All posi | itive?                                  | у —                                                 |                       |                  |           |                       |                 |                              |      |  |
| Executi  | e                                       |                                                     |                       |                  |           |                       |                 |                              |      |  |
|          |                                         |                                                     |                       |                  |           |                       |                 |                              |      |  |

Enter the (1) file name *dip\_azimuth\_median\_filt\_boonsville\_1.H* as the *AASPI Input*. Then (2) choose the cyclic.sep color bar so that  $-180^{\circ}$  will plot up with the same color as  $+180^{\circ}$  (yellow for this colorbar). (3) Turn the *Auto Scale* to be *Off* to turn off the histogram scaling and instead use explicit clipping. The ranges of these attributes are (4)  $-180^{\circ}$  to  $+180^{\circ}$ .The result will look like this

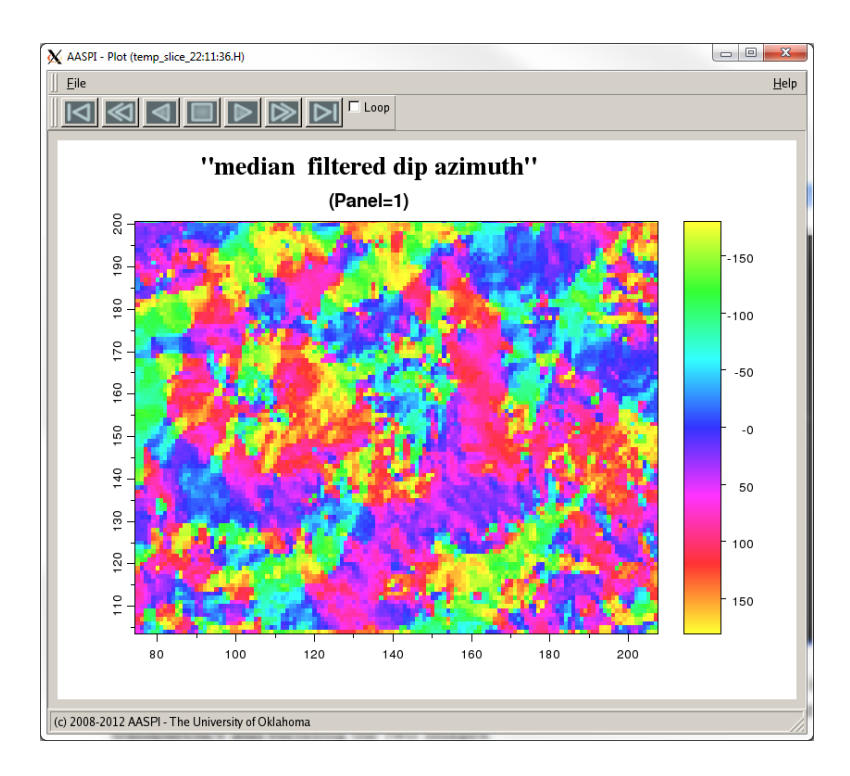

A drawback of dip azimuth is that it is meaningless when the dip magnitude is very close to 0.0 (the white areas in the dip magnitude image). We can better visualize these areas by using transparency and blending the two images:

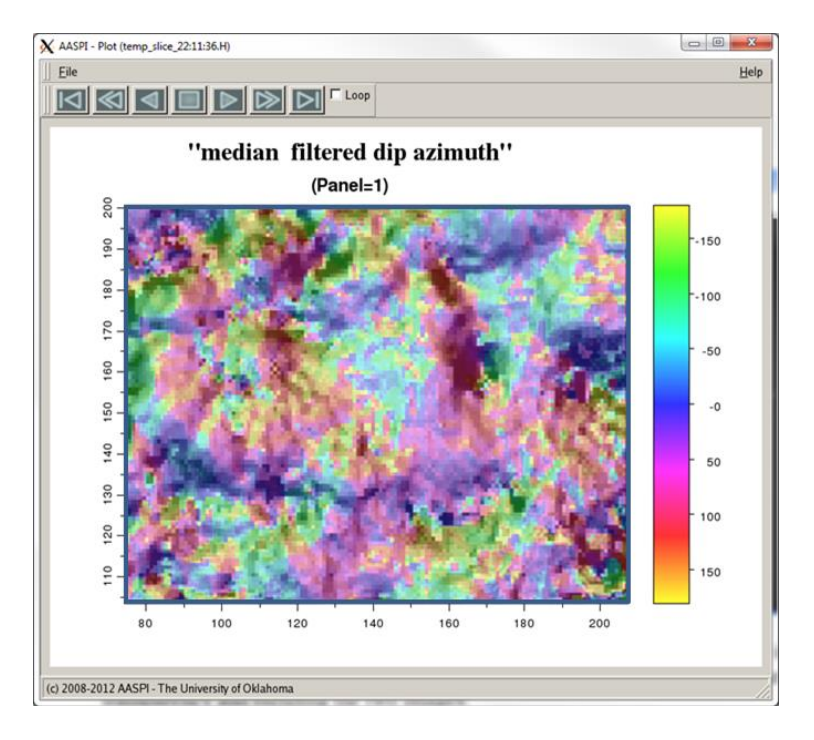

However, this image is somewhat disappointing in that the areas of greater dip where the dip azimuth estimates are accurate are now blackened out. We can ameliorate this problem by plotting the dip magnitude against a black-gray-white color bar, thereby rendering the strong dip-magnitude areas more pastel:

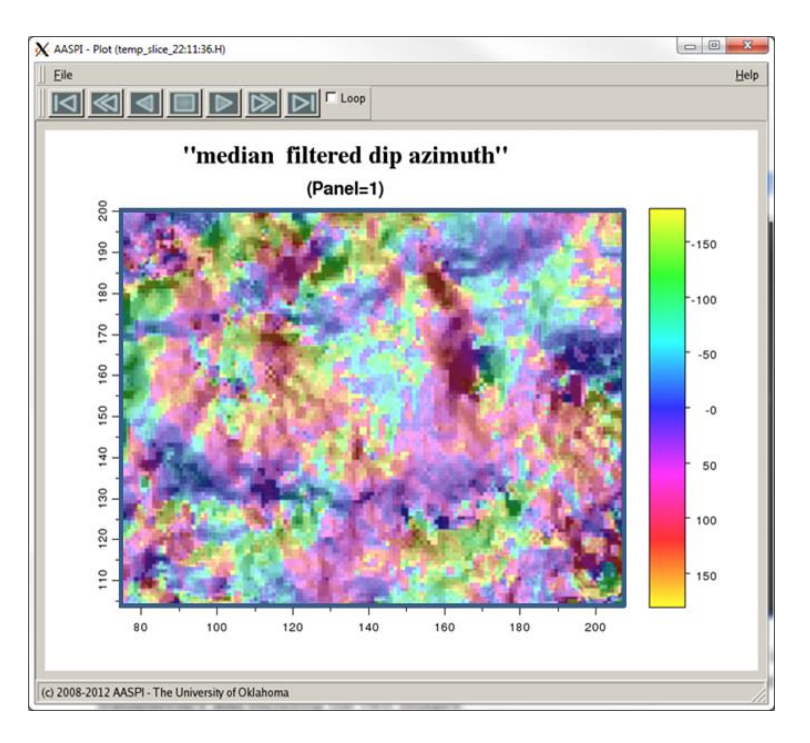

However, the image is still less than ideal.

#### **References:**

- al-Dossary, S., and K. J. Marfurt, 2007, Lineament-preserving filtering: Geophysics, **72**, P1-P8.
- Corrao, A., M. Fervari, and M. Galbiati, 2011, Hewett Plattendolomite: Reservoir Characterization by Resolution Enhanced Seismic data: GCSSEPM 31st Annual Bob. F. Perkins Research Conference on Seismic attributes – New views on seismic imaging: Their use in exploration and production, 66-99.